#### How to Open Your Fundraising Page

1. Go to <u>https://www.justgiving.com/campaign/incredABLEday2022</u> and click the orange "START FUNDRAISING" button

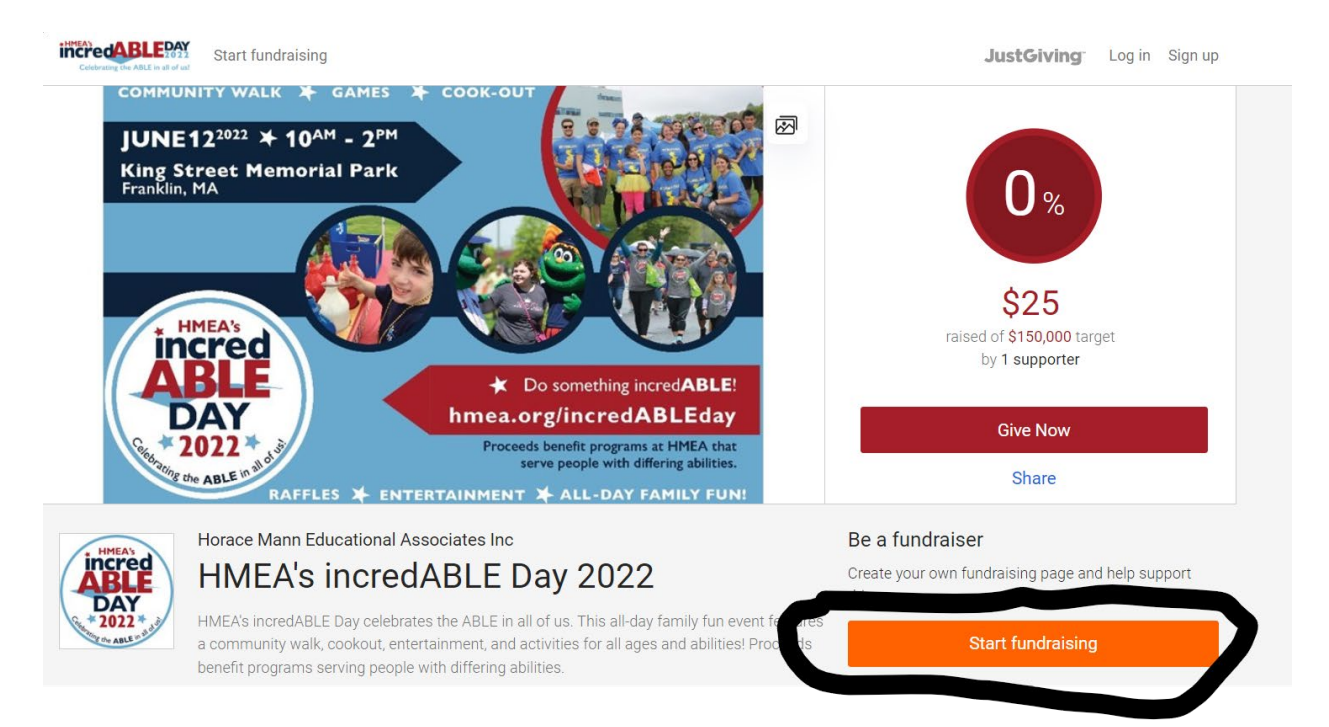

#### 2. Follow the prompts to create your account

| Celebrating the ABLE In all of the |                 | JustGiving |
|------------------------------------|-----------------|------------|
|                                    | <b>*</b>        |            |
|                                    | Sign Up         |            |
|                                    | First name      |            |
|                                    |                 |            |
|                                    | Last name       |            |
|                                    |                 |            |
|                                    | Email           |            |
|                                    |                 |            |
|                                    | Create password |            |
|                                    | Show            |            |

#### 3. Choose your Fundraising Page URL

|                                         | tails                                                                                                    |
|-----------------------------------------|----------------------------------------------------------------------------------------------------|
| You're raising mo                       | ney for                                                                                                    |
|                                         | HMEA's incredABLE Day 2022<br>run by Horace Mann Educational Associates Inc                                                                                            |
| Your event                              |                                                                                                    |
| HMEA's incredAB                         | LE Day                                                                                                    |
| I'm doing this                          | s in memory of someone                                                                                                    |
| Choose your fund                        | traising page web addre                                                                                                    |
| YouName                                 |                                                                                                    |
| www.justgiving.com                      | v/fundraising/YouName                                                                                                    |
| This web address is                     |                                                                                                    |
|                                         |                                                                                                    |
| I'm happy for Hor<br>involved including | ace Mann Educational Associates Inc to keep me informed, by email, about the impact of my fundraising and other ways to sta<br>g future events, campaigns and appeals. |
| Yes please, o                           | pt me in                                                                                                    |
| 0                                       | of me out                                                                                                    |
| O No thanks, or                         |                                                                                                    |

### 4. Click the "EDIT YOUR PAGE" button to personalize your page

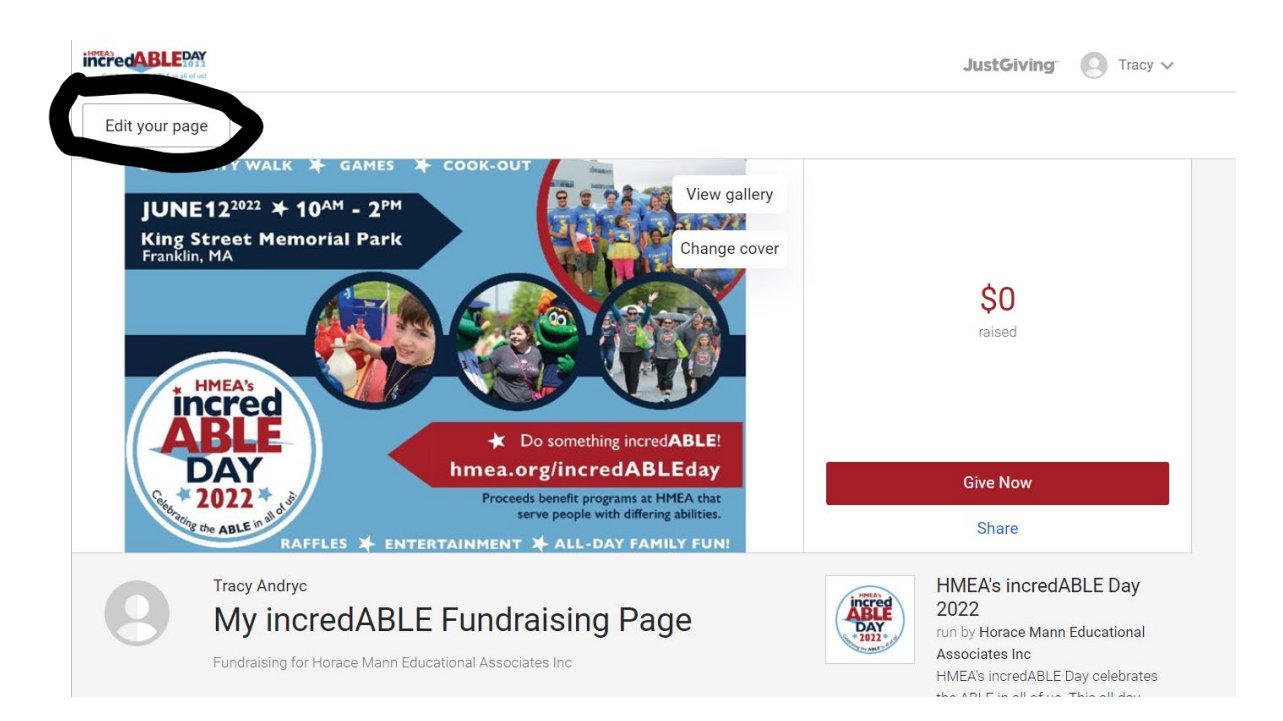

5. Set your page title and fundraising goal. Edit your page summary which is just a quick blurb about why you are fundraising. Next your will be able to add a longer story to let your supporters know about your connection to HMEA and why you have chosen to participate in incredABLE Day.

|                 | nu 🗸 Start Fundraising                     |
|-----------------|--------------------------------------------|
| View Edit Media | Donations Settings                         |
| Edit page       |                                            |
|                 | Page title                                 |
|                 | Your Name incredABLE Fundraising Page      |
|                 | Save title                                 |
|                 | Fundraising target                         |
|                 | USD ~ 250                                  |
|                 | Save target                                |
|                 | Page summary                               |
|                 | I am fundraising for incredABLE Day        |
|                 | for Horace Mann Educational Associates Inc |
|                 | because I care about their mission!        |
|                 | Save summary                               |

6. You don't need to create a separate page for everyone in your family, you can add any friends or family members who will be joining you in your fundraising efforts and/or joining you on event day in the "OTHER PARTICIPANTS" field.

Now it's time to edit your story. We have already filled in this field for you, but feel free to edit it with your own personalized story.

#### Other participants

Jane Doe, John Doe, Josh Doe, Jess Doe, Jen Doe, Joe Doe

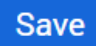

#### Your story

| B $I \sqcup \blacksquare = \frac{1}{3}$ |
|-----------------------------------------|
|-----------------------------------------|

I am excited to be fundraising for HMEA's incredABLE Day and to celebrate the ABLE in all of us on June 12 at King Street Memorial Park in Franklin, MA! The funds I raise will go straight to the programs at HMEA that support children, adults, and families who are affected by a disability. I hope you will join me in supporting this very worthy cause by making a donation, fundraising, and joining me for this fun event on June 12.

Save story

7. Click on the "MEDIA" tab to add your own photo. You can also upload photos to your "gallery" to make the cover photo into a slideshow.

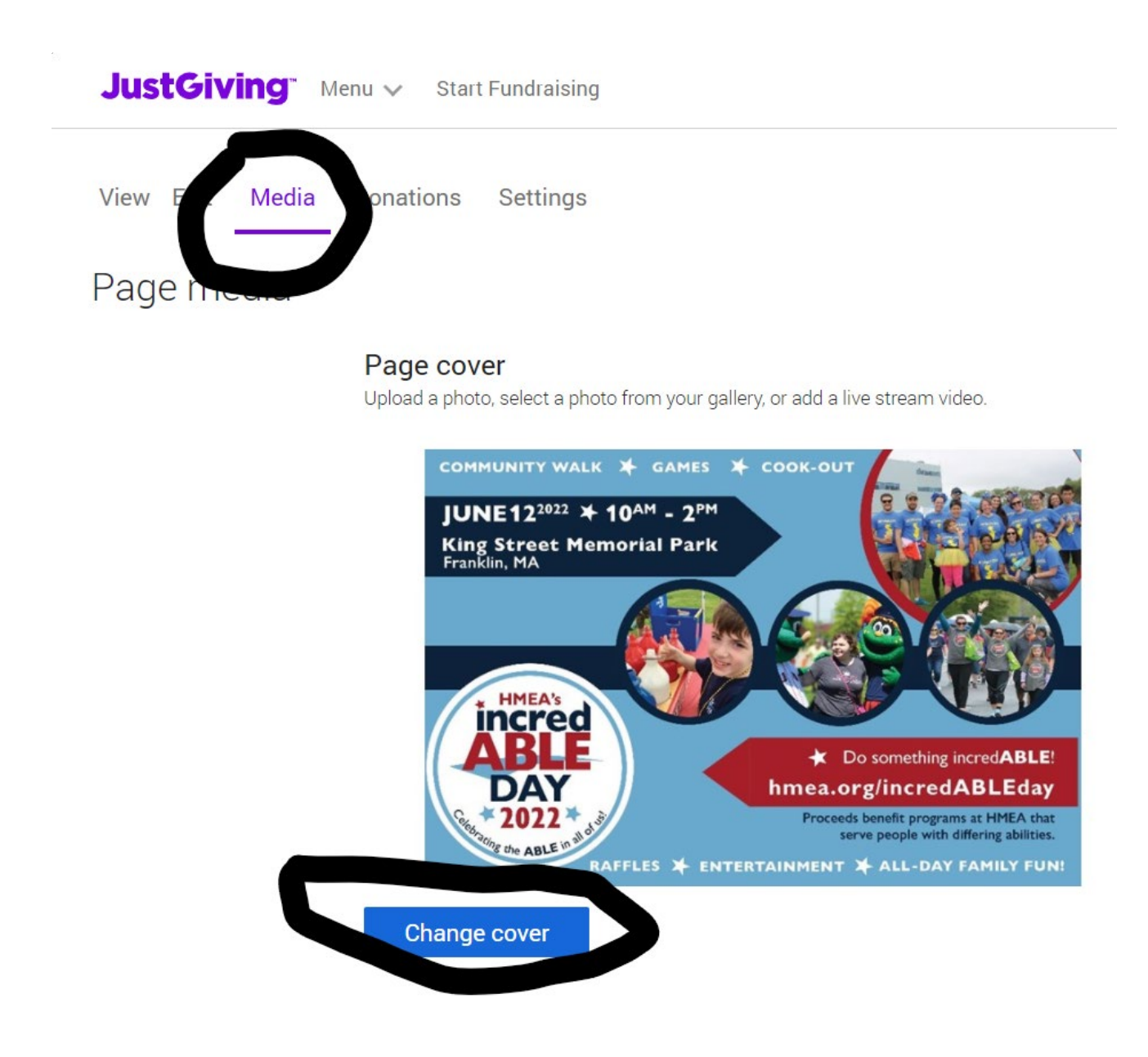

 Next, click on the "SETTINGS" button. Change the date to July 1, 2022, which is when the campaign will end.
Personalize the thank you message to your supporters to let them know how grateful you are that they supported your fundraising efforts.

| View Edit Media | Donation Settings                                                                                                    |
|-----------------|----------------------------------------------------------------------------------------------------|
| Page settings   |                                                                                                    |
|                 | Extend your page<br>Your page will stop taking donations on <b>01 July 2022</b>                                                                                                 |
|                 | 1 - July - 2022 -                                                                                                    |
|                 | Save date                                                                                                    |
|                 | Thank you message<br>It's a really good idea to personalise this thank-you message, which is sent automatically to<br>anyone who makes a donation through your JustGiving page. |
|                 | ;<br>Thank you very much for your donation. It really means a lot to me and<br>to Horace Mann Educational Associates Inc.                                                       |
|                 | Your Name                                                                                                    |
|                 | ¢                                                                                                    |
|                 | Save message                                                                                                    |

9. If you choose to, you can create a team next. Click the "START A TEAM" button.

| Create a team<br>Connect your page with of | hers. |  |  |
|--------------------------------------------|-------|--|--|
| Start a team                               |       |  |  |

## Choose your team's name

| Create a team                                   |                                |
|-------------------------------------------------|--------------------------------|
| Team members will be able to connect team page. | their own fundraising pages to |
| Team name                                       |                                |
| You Team Name                                   |                                |
|                                                 |                                |
|                                                 |                                |

10. You can remove the incredABLE Day graphic and upload a photo of your team. Then, personalize the story for your team.

## What's the story?

Bring your team page to life by adding a photo and writing your story.

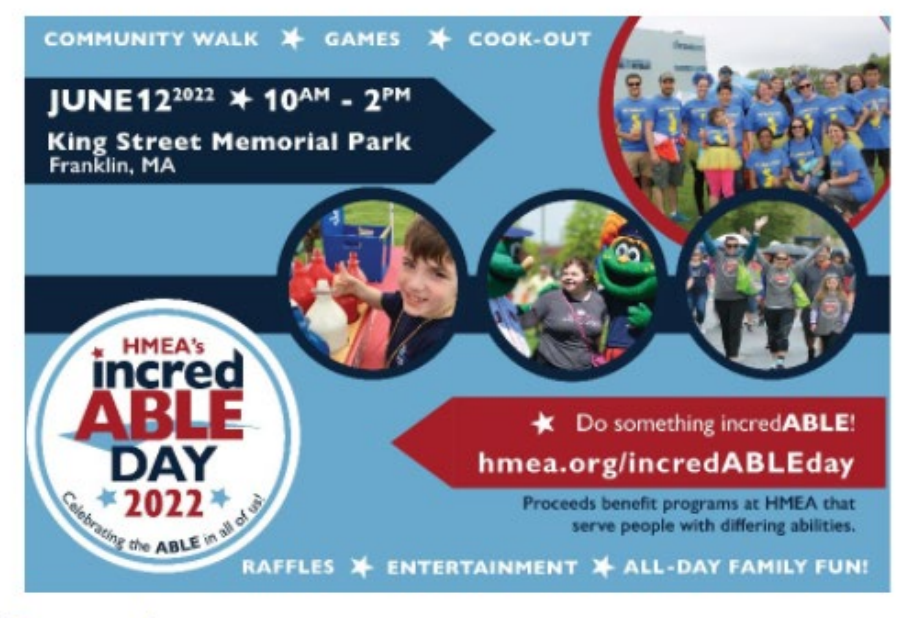

Remove photo

## Team story

I am excited to be fundraising for HMEA's incredABLE Day and to celebrate the ABLE in all of us on June 12 at King Street Memorial Park in Franklin, MA! The funds I raise will go straight to the programs at HMEA that support children, adults, and families who are affected by a disability. I hope you will join me in supporting this very worthy cause by making a donation, fundraising, and joining me for this fun event on June 12.

Continue

11. Set your team fundraising goal and a suggested goal for your team members. And create your team URL.

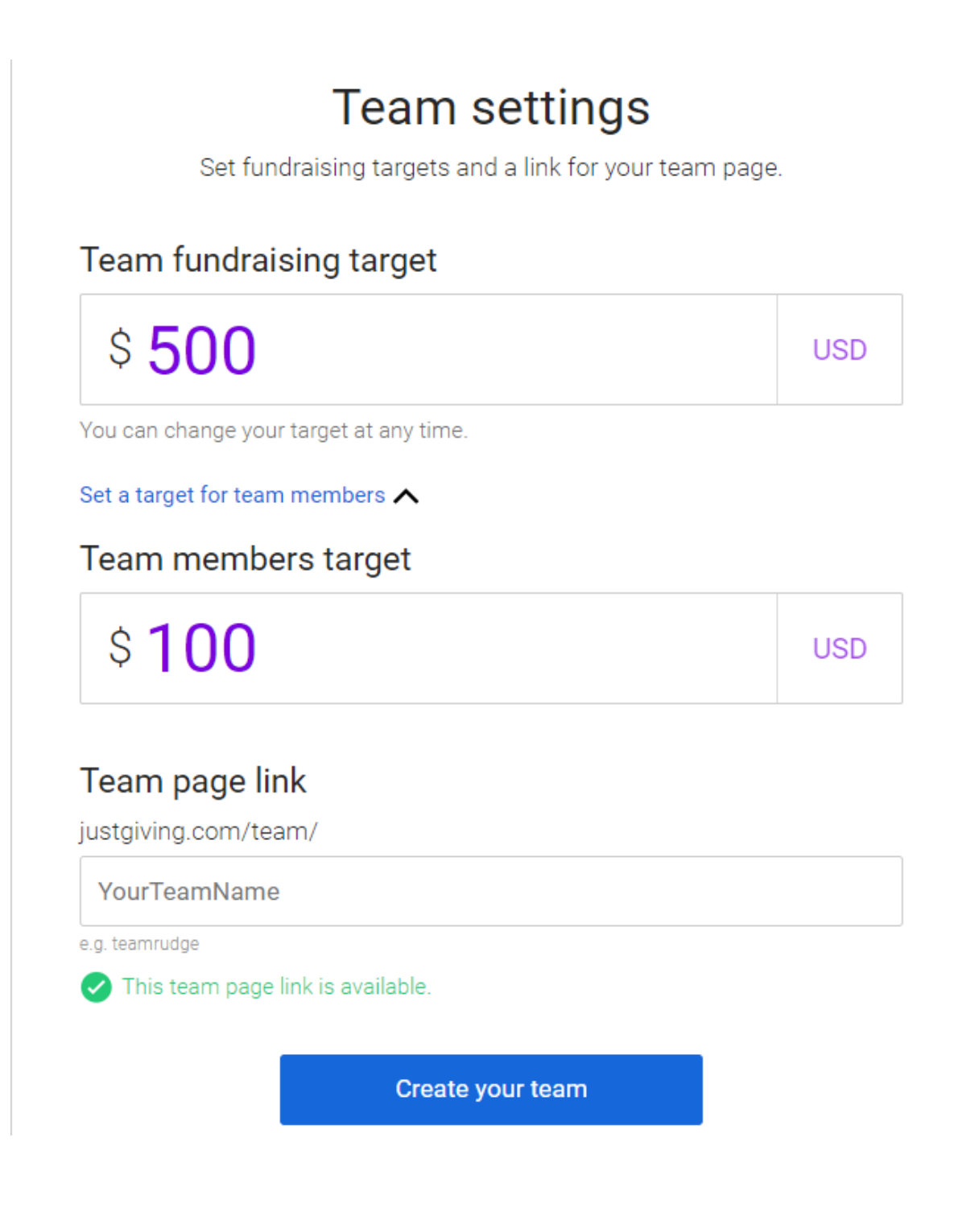

12. Now you are ready to invite people to join your team.

# You've got yourself a team!

## Your team page

Invite friends to join your team and start fundraising together.

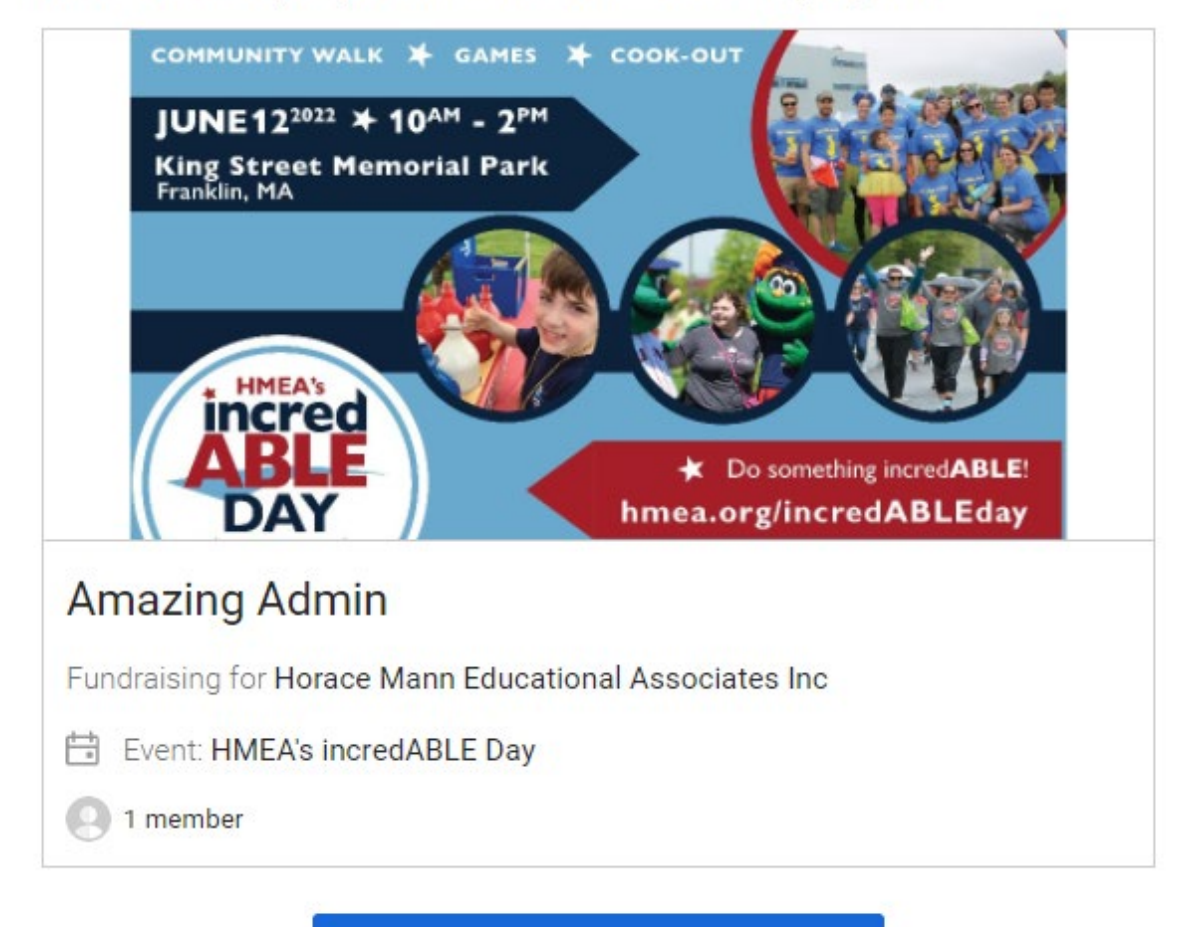

Invite team members

What if I want to join an already formed team?

 Go to <u>https://www.justgiving.com/campaign/incredABLEday2022</u>, scroll down, find the team you want to join in the right-hand column, and click on the team link. Scroll down the team page and click the "JOIN THE TEAM" button

| Team members |                 |
|--------------|-----------------|
| Team Member  | \$100<br>raised |
|              | Join the team   |

2. If you haven't yet created your fundraising page, now is the time to do so. If you already created one, you can link it to the team.

## Join the team

Team member fundraising pages connect to the team page.

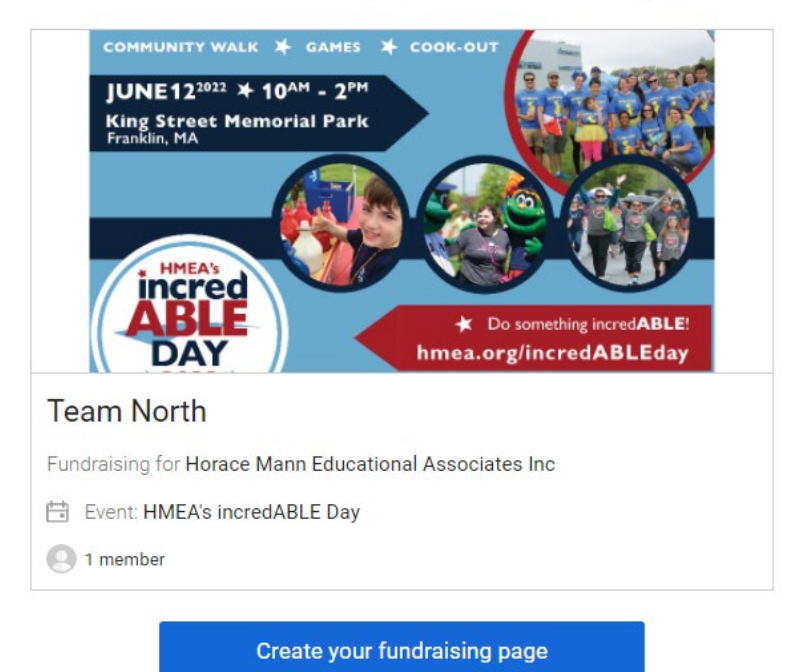

Already have a page you want to connect to the team?

Connect fundraising page

Need some assistance?

Contact:

Samantha Shepherd HMEA's Executive & Development Assistant incredABLE Day Event & Volunteer Coordinator <u>sshepherd@hmea.org</u> 508.298.1121